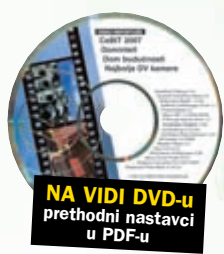

**EXCEL SAVJETI** 

# Novi Excel neće vas ostaviti ravnodušnima

# U susret novom suradniku

Već prvi pogled na Excel 2007 otkriva kako tu nije riječ tek o kozmetičkome poboljšanju. Novosti su brojne i sežu duboko ispod površine

piše: Vedran Ivančić

jednom od prošlih brojeva predstavili smo novi Office, a sada je red da u ovoj rubrici postupno istražimo nove mogućnosti Excela 2007. Taj zadatak bio bi sasvim jednostavan kada bi se novosti u Excelu 2007 svele na određeni broj novih alata, funkcija ili naredbi. Međutim, izmijenilo se puno više toga.

Novi Excel, ponajprije, dolazi s potpuno novim i temeljito izmijenjenim korisničkim sučeljem. Nema više padajućih izbornika i podizbornika u njima. Nema više klasičnih traka s alatima. Čak je i format zapisa datoteka izmijenjen. Pokrenuvši novi Excel, sve će vas to zasigurno ispočetka iznenaditi. A onda, u vrlo kratkom vremenu iznenadit će vas i osjećaj kako su sve te promjene učinjene imajući na umu upravo vas, krajnjega korisnika. Novi Excel, istina, traži nešto privikavanja, ali vrlo je vjerojatno da ćete se u kratkom vremenu početi snalaziti u njemu kao riba u vodi.

Uvijek će ipak biti i onih korisnika koji preferiraju stari, dobri, provjereni softver, koji radi stabilno i koji ne treba iznova proučavati.

I istina je, ne treba odmah preko noći odbaciti staru i hitno instalirati novu inačicu Excela. I takvima savjetujemo neka prate ove savjete. Lako je moguće da će ih neke od novosti koje ćemo prikazati natjerati da

| Paste    | 1.4                                | сивн                                                                               | Page Layout<br>+ [15 - + ] /                                               | Formulas<br>K A' = =                                                       | Data                                          | Revie                                            | Current                                           | • <mark>3</mark>      | Condi                                         | tonal Po                                                                  |                                                                                          | buert - X - A                                                                   | и - т х<br>Г.А.                                                                              |
|----------|------------------------------------|------------------------------------------------------------------------------------|----------------------------------------------------------------------------|----------------------------------------------------------------------------|-----------------------------------------------|--------------------------------------------------|---------------------------------------------------|-----------------------|-----------------------------------------------|---------------------------------------------------------------------------|------------------------------------------------------------------------------------------|---------------------------------------------------------------------------------|----------------------------------------------------------------------------------------------|
| Chailers | 12.5                               | E.                                                                                 | and the second                                                             | 12                                                                         | Abgund                                        | Good, B                                          | ad and Neutr                                      | al                    | Formut                                        | ting - as I                                                               | Nois - Stiller - 121                                                                     | romate 1.2 m                                                                    | ter * Select *                                                                               |
|          | 83                                 | • (                                                                                | , fe                                                                       | 7066.28375                                                                 | 508135                                        | Normal                                           | B                                                 | ad .                  | Good                                          |                                                                           | Neutral                                                                                  |                                                                                 |                                                                                              |
|          |                                    | 8                                                                                  | c                                                                          | D                                                                          | E                                             | Data and                                         | d Model                                           |                       | -                                             |                                                                           |                                                                                          |                                                                                 |                                                                                              |
| 1        |                                    |                                                                                    |                                                                            |                                                                            |                                               | Calculat                                         | tion E                                            | heck Cell             | Explor                                        | otory                                                                     | input                                                                                    | Linked Cell                                                                     | Note                                                                                         |
| 3        |                                    | 7,066.28 km                                                                        | 9,086.39 km                                                                | 3,002.88 kn                                                                | 3,166.41                                      | Output                                           |                                                   | raming Text           |                                               |                                                                           |                                                                                          |                                                                                 |                                                                                              |
| 8        |                                    | 3,325.33 kn                                                                        |                                                                            |                                                                            | 9,482.99                                      | Titles an                                        | d Headings                                        |                       |                                               |                                                                           |                                                                                          |                                                                                 |                                                                                              |
| 5        |                                    | 3,458.20 kn                                                                        | 461.14 kn                                                                  |                                                                            | 85.11                                         | Head                                             | ing1 H                                            | leading Z             | Headli                                        | 10.1                                                                      | Heading 4                                                                                | Title                                                                           | Total                                                                                        |
| -        |                                    | 6,330,30 km                                                                        | 888.90 km                                                                  | 2,489.86 km                                                                | 8,471.15                                      | Themed                                           | Cell Styles                                       |                       |                                               | (                                                                         | Manufacture and                                                                          |                                                                                 |                                                                                              |
| 1 9      | eliteri -                          | - 11 - A' A                                                                        | 3-2                                                                        | 79 km                                                                      | 7,379.79                                      | 2076 - A                                         | Sort Smalle                                       | offic - Accent2       | 20%+3                                         | Accent3                                                                   | 20% - Accent4                                                                            | 20% - AccentS                                                                   | 20% - Accents                                                                                |
| 1        | 1.7.1                              | E 🗄 * 💁 *                                                                          | <u>∆</u> • % 2                                                             | 93 kn                                                                      | 6,073.50                                      | 40%                                              | Sgit Larger                                       | t to Smallest         |                                               | ccent3                                                                    | 40% - Accent4                                                                            | 40% - Accent5                                                                   | 40% - Accent6                                                                                |
| 10       | 0.0                                |                                                                                    |                                                                            | 31 kn                                                                      | 380.18                                        | 647                                              | Sort by Col                                       | or                    |                                               | 0-0.                                                                      | 60% - AccentA                                                                            | atti - Assentis                                                                 | 10% - Accental                                                                               |
|          | 540                                |                                                                                    |                                                                            | 2010                                                                       | 9,409140                                      | Acc 16                                           | One filler                                        | Free 15,570.43.5      | 10.                                           | 1                                                                         | Accent4                                                                                  | Accenti                                                                         | Accents                                                                                      |
| 3        | 5 21                               | le l                                                                               |                                                                            |                                                                            |                                               | Nut                                              | Fifter by Co                                      | -                     |                                               |                                                                           |                                                                                          | erenta .                                                                        |                                                                                              |
| 14       | 1.741                              | Ne Spendel                                                                         |                                                                            |                                                                            |                                               | Con                                              | Number Eit                                        | ters                  |                                               | ¢y                                                                        | Currency [0]                                                                             | mercent                                                                         | Л                                                                                            |
| 5        | 210                                | ert_                                                                               |                                                                            |                                                                            |                                               |                                                  | 190er                                             | nct All)              |                                               |                                                                           |                                                                                          |                                                                                 | •                                                                                            |
| 7        | D+                                 | ete                                                                                | 5                                                                          |                                                                            |                                               | ÷.                                               | 2,08                                              | 19.30 km              |                                               |                                                                           |                                                                                          |                                                                                 |                                                                                              |
| 8        | Cit                                | er Cogherths                                                                       |                                                                            |                                                                            | - 17                                          |                                                  | 23,01                                             | 1.51km                |                                               |                                                                           |                                                                                          |                                                                                 |                                                                                              |
| 5        | 123                                |                                                                                    |                                                                            |                                                                            |                                               |                                                  | 7,48                                              | (0.83 km              |                                               |                                                                           |                                                                                          |                                                                                 |                                                                                              |
|          |                                    | and Command                                                                        |                                                                            |                                                                            |                                               | - 11                                             | 21.4                                              | 5.97 kn               | 6                                             |                                                                           |                                                                                          |                                                                                 |                                                                                              |
| 2        |                                    | mat Cells                                                                          |                                                                            |                                                                            |                                               |                                                  | 29,95                                             | 14.43 kn              |                                               |                                                                           |                                                                                          |                                                                                 |                                                                                              |
| 3        | na                                 | From Drop-dow                                                                      | - List -                                                                   |                                                                            |                                               |                                                  |                                                   | 10                    | _                                             |                                                                           |                                                                                          |                                                                                 |                                                                                              |
| 4        | Nat                                | ne a Bange                                                                         |                                                                            |                                                                            |                                               | -                                                |                                                   | OK C                  | ancel                                         |                                                                           |                                                                                          |                                                                                 | _                                                                                            |
|          | 1 254                              | optink_                                                                            |                                                                            |                                                                            |                                               |                                                  |                                                   | (Vieta)               |                                               | -                                                                         |                                                                                          |                                                                                 |                                                                                              |
| * *      | * 2                                | wetl / Sheeth                                                                      | Sheet1 (2)                                                                 | Sheet2                                                                     | Sheet)                                        | 82                                               |                                                   | onana 8 727 78        | 10 00                                         |                                                                           |                                                                                          |                                                                                 |                                                                                              |
| 1<br>2   | Offi<br>jedu<br>Offi<br>Qu<br>štei | fice gumb<br>nome mjestu,<br>icea s novim l<br>i <b>ck Acces</b><br>nim alatima; v | : Sve opcij<br>pregledno<br>korisničkim<br><b>ss traka</b><br>vrlo je jedn | je za rad s r<br>i jasno. Isti<br>sučeljem.<br>: Traka za i<br>ostavno dop | adnim kı<br>gumb in<br>zravan p<br>ouniti tra | njigama I<br>naju svi j<br>ristup na<br>ku novin | Excela na<br>programi<br>ajčešće kor<br>n alatom. | 4<br><sup>ri-</sup> 5 | Mogu<br>vanja n<br>trenuta<br>Skoč<br>novim i | u <mark>ćnost</mark><br>nnogih al<br>čno.<br><b>ni izbo</b><br>ili pobolj | t <b>pretpregle</b><br>lata Excela. Oblik<br>p <b>rnici:</b> Moćniji<br>šanim alatima. U | <b>da:</b> Interaktivn<br>ovanje podataka<br>nego ikada, poj<br>ređivanje fonta | na vizualizacija djelo<br>a u radnom listu je<br>ednostavljuju pristu<br>uvijek je dostupno. |

promijene mišljenje. Jer ono što Excel zaista donosi novo, jest korisniku i rezultatu orijentiran dizajn korisničkog sučelja i softvera u cjelini. I to se dobro vidi i osjeća u radu s novim Excelom.

na, novi Excel putem ovakvih vrpci čini korištenje jednostavnim.

Pročitajte u ovome nastavku kako raditi s dokumentima novog Excela, što je to traka s alatima za brzi pristup, kako funkcionira pretpregled i koje su osnovne nove mogućnosti Excela.

usavršeni. Nove mogućnosti, ali i jednostavnije korištenje.

#### Office gumb - odakle sve počinje

| Office Bulton |                                                                                                    | 4-    | 🚍 Gen |
|---------------|----------------------------------------------------------------------------------------------------|-------|-------|
|               | Club here to open, save, or print,<br>and to see everything else you can<br>do with your document. | (k (k | ±- ₹  |
|               |                                                                                                    | 4     | G     |
|               |                                                                                                    |       |       |

1: Office gumb nalazi se u gornjemu lijevom kutu Excel prozora i nemoguće ga je promašiti. Šaren je i simpatičan te praktički poziva da se klikne mišem na nj. Putem njega obavit ćete praktički sve poslove vezane uz Excel datoteku, kako osnovne: otvaranje, spremanje, ispis i dr., tako i one naprednije poput slanja e-maila ili publiciranja na Internet. Cijeli niz opcija iz nekadašnjeg izbornika File (Datoteka), ali i puno više od toga, sada je dostupan putem Office gumba. On je zajednički za sve programe iz Office paketa koji imaju novo korisničko sučelje. Kliknite na nj, pored ostaloga, kako biste otvorili i spremili Excel datoteku.

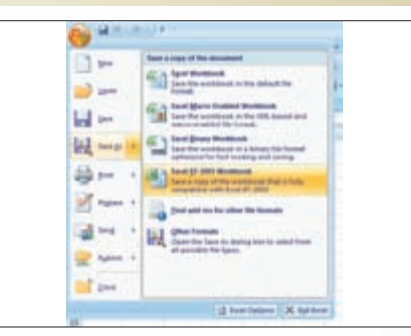

2: Klikom na Office gumb otvara se, uzduž lijevog ruba, vrlo pregledan okvir s popisom osnovnih mogućnosti. Veća. desna strana namijenjena je pak opcijama vezanim uz odabranu osnovnu mogućnost. Za početak se na desnoj strani nalazi popis nedavno korištenih dokumenata (Recent Documents). Ukoliko odaberete spremanje datoteke ponudit će vam se i mogućnost spremanja u standardnom Excel 2003 formatu.

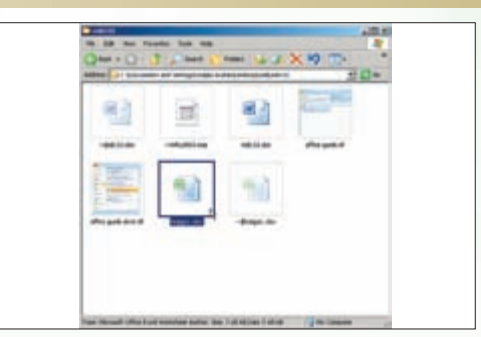

**3:** Datoteke Excela sada imaju novu ekstenziju. Dosadašnjoj ekstenziji *xls* dodan je *x* na kraju - i sada je *xlsx.* Taj dodatni *x* govori kako se nove datoteke zasnivaju na standardima XML formata. U knjizi pomoći objašnjen je cijeli niz prednosti korištenja tog načina zapisa datoteke. Valja reći da su datoteke komprimirane te stoga zauzimaju manje mjesta. Pretvorba iz staroga u novi format i obratno jednostavna je i ne opterećuje.

# SAVJETI EXCEL

#### **Quick Access traka**

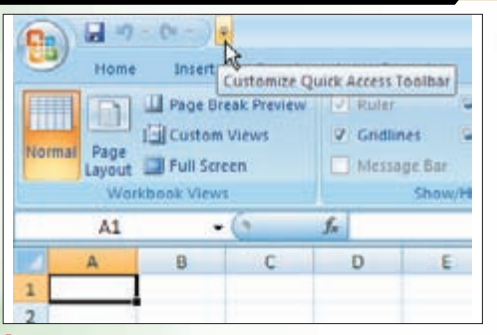

1: Quick Access Toolbar ili traka s alatima za brzi pristup nalazi se odmah pored Office gumba, s njegove desne strane. Početno se na njoj nalaze samo tri doista najčešće korištena Excel alata: Save (spremi datoteku), Undo (poništi naredbu) i Redo (ponovi poništenu naredbu). Uz njezinu desnu stranu nalazi se mala strelica prema dolje. Ona otkriva izbornik za potpunu prilagodbu Quick Access trake.

#### Office gumb omogućuje vam izuzetno jednostavan i pregledan pristup osnovnim mogućnostima Excela koje se tiču rada s datotekom. No ima nešto još brže i moćnije od toga: Office Access traka omogućuje vam trenutačan pristup gotovo svim alatima Excela. Njezino konfiguriranje je igra, a korištenje užitak.

Pretpregled je naziv za interaktivno korištenje nekih naredbi Excela, na način da se djelovanje tih naredbi trenutačno

manifestira. Ukoliko primjerice želite promijeniti veličinu brojki, istovremeno s odabirom veličine u izborniku Font size

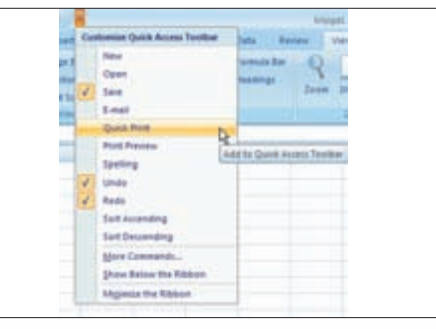

2: Izbornik Customize Quick Access Toolbar, odnosno "prilagodi Quick Access traku", sastoji se od tri dijela. U vrhu se nalazi jedanaest najpopularnijih naredbi Excela od kojih se spomenute tri, tj. Save, Undo i Redo već nalaze na traci. Postavljanjem i uklanjanjem potvrdne kvačice postavite i uklonite željene naredbe. Niže u izborniku je opcija More Commands (više naredbi), putem koje dolazite do svake od naredbi Excela.

| 9 | Home | Insert | Pagel | Layout |
|---|------|--------|-------|--------|
|   | A1   |        | (ei   | J.     |
| 2 | A    | 8      | c     | 0      |
| 1 |      |        |       |        |
| 2 |      |        |       |        |
| 3 |      |        |       |        |
| 4 |      |        |       |        |
| 5 |      |        |       |        |
| 6 |      |        |       | -      |
| 7 |      |        |       | ~      |
| R | 1.1  |        |       |        |

3: Na dnu Quick Access trake je naredba Minimize the Ribbon, kojom se minimiziraju vrpce s alatima. Vidljivima ostaju samo kartice s nazivom vrpci. Time se povećava radna površina, a za prikaz vrpce dovoljno je samo kliknuti na pripadajuću karticu. Također, Quick Access traka može se postaviti i ispod tih vrpci. Quick Access traku moguće je popuniti naredbama tako da izgleda kao prijašnje, dobro poznate trake s alatima.

### Pretpregled - revolucija u oblikovanju i obradi

Number
Number
Number
Number
Number
Number

Number
Number
Number
Number
Number
Number

Number
Number
Number
Number
Number
Number

Number
Number
Number
Number
Number
Number

Number
Number
Number
Number
Number
Number

Number
Number
Number
Number
Number
Number

Number
Number
Number
Number
Number
Number

Number
Number
Number
Number
Number
Number

Number
Number
Number
Number
Number
Number

Number
Number
Number
Number
Number
Number

Number
Number
Number
Number
Number
Number

Number
Number
Number
Number
Number
Number

Number
Number
Number
Number
Number
Number

Number
Number
Number
Number
Number
Number

Number
Number
Number
Number
Number
Number

Numb

1: Da ništa drugo nije novo, već dobro implementirana mogućnost pretpregleda djelovanja brojnih alata Excela bila bi dovoljnim razlogom za oduševljenje. Od najbanalnijih primjena do onih najsloženijih, pretpregled jednostavno oduševljava. Izbornik Font color (boja fonta) otvara paletu boja; pomicanjem miša preko palete, podaci u ćelijama trenutačno bivaju obojeni. Ne može jednostavnije!

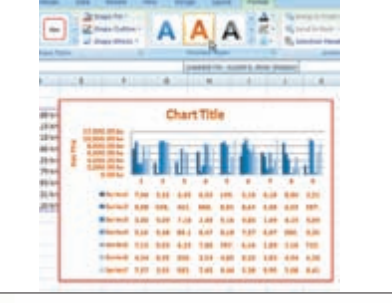

(veličina fonta) mijenjat će se i aktualna veličina brojki na samome radnom listu.

2: Treba malo urediti grafikon? Problema nema. Okviri, stilovi, sjenčanje... dovoljno je mišem prelaziti preko ponuđenih paleta, a grafikon se istodobno mijenja. Uostalom, slika govori više od tisuću rijeći - probajte i sami. Prednost pretpregleda nije samo u praktičnijemu i humanijem oblikovanju. Pravi je užitak otkriti kako se korištenje naredbe Undo (poništi naredbu) upravo dramatično smanjilo. 
None
None
None
None
None

None
None
None
None
None

None
None
None
None
None

None
None
None
None
None

None
None
None
None
None

None
None
None
None
None

None
None
None
None
None

None
None
None
None
None

None
None
None
None
None

None
None
None
None
None

None
None
None
None
None

None
None
None
None
None

None
None
None
None
None

None
None
None
None
None

None
None
None
None
None

None
None
None
None
None

None
None
None
None
None

None
None
None
None
None

None
None
None
None
None

None
None
<t

3: Mogućnost pretpregleda prvenstveno se odnosi na alate koji vizualno mijenjaju neki Excel objekt. Ali, upravo je mogućnost vizualizacije omogućila korištenje pretpregleda i na neke druge alate, primjerice uvjetno oblikovanje. Jednostavnim postavljanjem logičnih pravila podatke je moguće vizualno izdvojiti, prema vrijednosti ili u odnosu na neku vrijednost. Time je omogućena trenutačna i vrlo praktična kontrola velikoga broja podataka.

## Koje su najvažnije novosti?

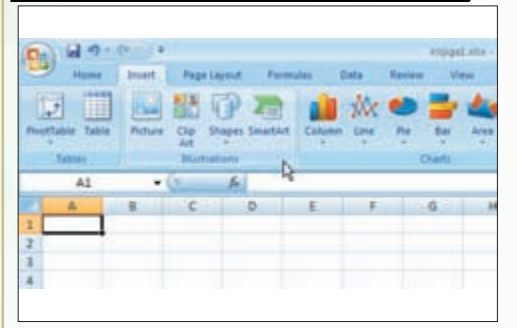

1: Vrpce s alatima i dostupnost naredbi. Sustav izbornika, podizbornika i dijaloških okvira kakav smo poznavali do Excela 2003 više ne postoji. Dobar je razlog tome; naime, naredbi je bilo u svakoj novoj inačici Excela sve više i više. U dogledno vrijeme, zasigurno bi ih postalo previše. Nove vrpce s alatima izravno i pregledno omogućuju pristup svim naredbama Excela. Dodatne vrpce (i alati) prikazuju se i nestaju prema potrebi. S obzirom na količinu promjena u novom Excelu, doista nije jednostavno izdvojiti one najvažnije. To, u krajnjoj liniji, ovisi i o afinitetima i ocjenama samih korisnika. U svakom slučaju, ne može se govoriti u pukoj nadogradnji Excela 2003. Riječ je o posve novom konceptu, a evo koje novosti mi smatramo najvažnijima.

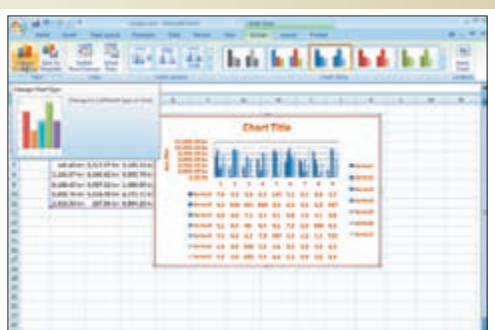

2: Vizualizacija. Pretpregled je vjerojatno najefektniji primjer učinkovitosti i snage novih mogućnosti vizualizacije podataka i obrade podataka u Excelu 2007. Ali to nije sve: gdje god je to moguće, korisniku je ponuđen grafički prikazan izbor. Umjesto prilagođavanja i metode "pokušaj pogreška", kako bi se nešto oblikovalo ili analiziralo, sada je to maksimalno pojednostavljeno na način koji je čovjeku najjasniji - slikom.

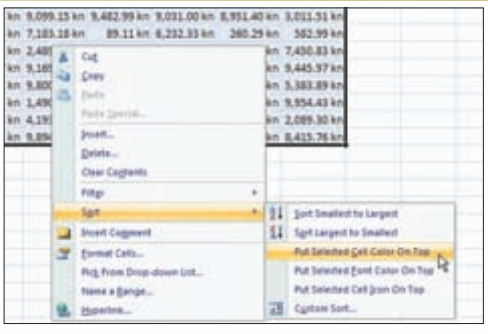

3: Značajan broj alata je fino poboljšan i usavršen, gdje god je to bilo moguće. Skočni izbornici koji se pojavljuju na desni klik miša sada su znatno moćniji. Sadrže donedavno nezamislive alate (filtriranje, sortiranje). Zatim male sitnice koje "život znače": razdvajanje teksta u stupce, odmah dostupna revizija (Auditing), stilovi i teme za cjelovito oblikovanje. I još puno toga, baš za nove nastavke *Excel savjeta*...